# **Tutorial Balcão Virtual**

Última versão: 21/05/2024

Inicialmente, a chefia da vara / setor deverá providenciar junto ao helpdesk a ativação da vara, conforme **Art. 8º, item I** combinado com o **Art 5º item III** do ato <u>deste link</u>.

Após o cumprimento dos itens acima, siga as instruções:

QUERO **CRIAR** UMA SALA VIRTUAL <u>Clique aqui!</u> PRECISO **ALTERAR** UMA SALA VIRTUAL <u>Clique aqui!</u>

#### 1 - Passos para criar um link/sala no Google Meet:

Para alterar ou excluir um evento já criado, vá para o passo 4 deste tutorial

1.1) Logar no gmail institucional (sua conta no gmail do TJES);

1.2) Acessar a URL <u>https://meet.google.com</u>

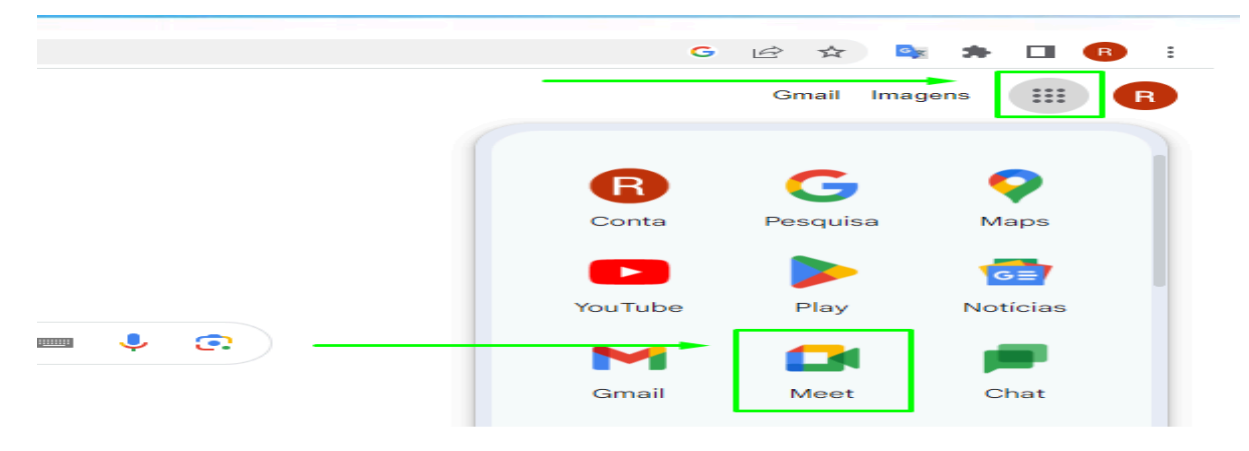

1.3) Clicar em "Nova Reunião"

| Videod | chamadas  | s premium |    |
|--------|-----------|-----------|----|
| Agora  | gratuitas | para todo | s. |

Reformulamos o Google Meet, nosso serviço seguro para reuniões de negócios. Agora ele é aberto e gratuito para todos.

| 🖼 Nova reunião        | 📟 Digite um código ou link | Participar |
|-----------------------|----------------------------|------------|
| Saiba mais sobre o Go | ogle Meet                  |            |

#### 1.4) Criar a Agenda no Meet

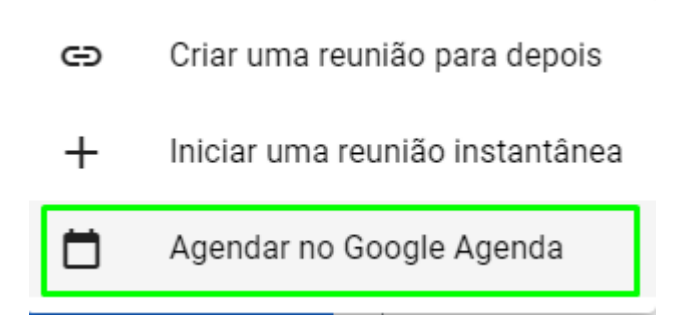

1.5 - Uma nova janela de cadastro da agenda será exibida. Identifique a vara/setor de atendimento(**a**); Informe o horário de atendimento(**b**), periodicidade (**c**) (Todos os dias da semana de segunda à sexta-feira), <u>adicione como convidados todos os colaboradores da seção(**d**)</u>, e clique no ícone de engrenagem(**e**) para realizar a configuração da sala de videoconferência, conforme aparece na figura abaixo:

| 14 mai. 2024    | 12:00pm at       | é 6:00pm     | 14 mai. 2024    | Fuso horário 🥌 |          | <b>b</b> |                                                          |
|-----------------|------------------|--------------|-----------------|----------------|----------|----------|----------------------------------------------------------|
| Dia inteiro     | Todos os dias    | da semana (  | segunda a sexta | feira) 🔹       | <b>C</b> |          |                                                          |
| Detalhes do ev  | ento Encontr     | ar um horári | 0               |                |          | d 🖒      | Convidados Salas                                         |
| Entrar com      | o Google Meet    |              |                 |                | 0 🐵      | ~ X      | Adicionar convidados <                                   |
| meet.google.com | n/yvd-qwja-weg 🕥 |              |                 |                | $\wedge$ |          | ROBSON DARIO DE OLIVEIRA CESTAR                          |
| Adicionar loca  | l.               |              |                 |                | 1        |          | THIAGO RASSELI MEIRELLES                                 |
| Notificação     | • 10             | minutos 👻    | ×               |                | e        |          | LUIZ CLAUDIO SCHWARTZ BORGES                             |
| Adicionar notif | icação           |              |                 |                |          |          | E Escola da Magistratura Tribunal de Ju emes@tjes.jus.br |
| JOEL OLIVEIRA   | COSTA 🔵 🗸        |              |                 |                |          |          | Article Look                                             |
| Ocupado 👻       | Visibilidade p   | padrão 👻     | 0               |                |          |          |                                                          |

**1.6**) Preencher as configurações conforme abaixo.

| GOOGLE MEET<br>Opções da vide<br>sfz-vkio-kru                       | eochamada                                                                                                    |
|---------------------------------------------------------------------|----------------------------------------------------------------------------------------------------|
| Controles do<br>organizador                                         | MODERAÇÃO DA REUNIÃO                                                                                                    |
| Salas temáticas                                                     | Permite que você restrinja o que os participantes podem fazer na reunião e adicione co-<br>organizadores PERMITIR QUE TODOS OS PARTICIPANTES FAÇAM O SEGUINTE: Compartilhar a tela Enviar mensagens de chat |
|                                                                     | ACESSO À REUNIÃO                                                                                                    |
|                                                                     | Estas configurações também são válidas para futuras instâncias desta reunião<br>O organizador precisa entrar na reunião antes de todos os outros<br>participantes.<br>Tipo de acesso à reunião<br>O Abrir   |
| Qualquer organizador e coorganiza<br>Organizador: ROBSON DARIO DE O | dor pode alterar estas configurações Cancelar Salvar                                                                                                    |

Continue rolando a tela para baixo e selecione o **'tipo de acesso à reunião**' como **'restrito**'.

| Controles do    | Enviar reações                                                                                                    |
|-----------------|----------------------------------------------------------------------------------------------------|
| Convidados      | ACESSO À REUNIÃO                                                                                                    |
| Balas temáticas | Estas configurações também são válidas para futuras instâncias desta reunião<br>O organizador precisa entrar na reunião antes de todos os outros<br>participantes.<br>Tipo de acesso à reunião<br>Abrir<br>Ninguém precisa pedir para participar. Qualquer pessoa pode ligar para a reunião.<br>Confiável<br>As pessoas podem participar sem pedir autorização quando fazem parte do seu<br>domínio ou são convidadas usando a Conta do Google. Os outros usuários<br>precisam pedir para entrar. Qualquer pessoa pode ligar para a reunião. |
|                 | <ul> <li>Restrito         Todas as pessoas que não foram convidadas precisam pedir para participar, inclusive as que ligarem para a reunião.     </li> <li>Controle de presença         Enviar por e-mail relatórios de participação e transmissão ao vivo para o organizador     </li> </ul>                                                                                                    |

**1.6.1**) Clique na guia <u>convidados</u> (**f**), marque a opção <u>os artefatos da chamada são...</u>(**g**), adicione os co-organizadores(**h**), role para baixo e salve.

|                             | acenar visinames e nomear ourros coorganizadores. Lies nao s<br>como convidados do evento.        | av aucionauos automaticamente |
|-----------------------------|---------------------------------------------------------------------------------------------------|-------------------------------|
| Controles do<br>organizador | As mudanças feitas aqui não afetam as ligações em andament                                        | 0.                            |
| 🖞 Convidados 🗘              | Os artefatos da chamada são compartilhados com o organizadore os coorganizadores adicionados agui |                               |
| Salas temáticas             | Saiba mais                                                                                        | ° 4/ °                        |
|                             | Todas as pessoas são<br>espectadores por padrão                                                   | 8                             |
|                             | Coorganizadores                                                                                   | 0 ^                           |
|                             | Adicionar coorganizador                                                                           |                               |
|                             | Colabora PABULO ALVES BORGES                                                                      |                               |
|                             | R ROBSON DARIO DE OLIVEIRA CES                                                                    | STARI                         |

**1.7**) Copiar o link da videoconferência para cadastrar no sistema e clicar em salvar

| Colatina        | a - 3°.        | Jui   | zado [       | Especial    | Cível - Balo   | são Virtu                        | al |   | Salvar          |
|-----------------|----------------|-------|--------------|-------------|----------------|----------------------------------|----|---|-----------------|
| 9 mai. 2024     | 10:00am        | até   | 11:00am      | 9 mai. 2024 | Fuso horário   |                                  |    |   | $\mathbf{A}$    |
| Dia inteiro     | Não se rep     | oete  | •            |             |                |                                  |    |   | U               |
| Detalhes do ev  | vento Enco     | ontra | ar um horári | io          |                | Ŷ                                |    |   | Convidados S    |
| Entrar com      | o Google M     | eet   |              |             |                | - 0 🌣                            | ~  | × | Adicionar conv  |
| meet.google.con | n/ndu-jnjh-dza | 0     |              |             | Copia<br>video | ir informações da<br>conferência |    |   | Permissões de c |

1.8) Colar em um bloco de notas e copiar somente o link da sala de videoconferência

| Reunia                                                                                                    | • Nivia 910                                                                                                    | • +                             |      |
|----------------------------------------------------------------------------------------------------|----------------------------------------------------------------------------------------------------|---------------------------------|------|
| Arquivo Editar Exibir                                                                                                    |                                                                                                    |                                 |      |
| Reunia<br>Terça-feira, 30 de abril · 2<br>Fuso horário: America/Sao_Pa<br>Como participar do Google Ma<br>Link da videochamada: https<br>Ou disque: (BR) +55 51 4560-<br>Outros números de telefone: | 12:00 até 6:00pm<br>aulo<br>eet<br>://meet.google.com/sfz-vk<br>-7362 PIN: 779 001 291#<br>https://tel.meet/sfz-vk | kio-kru<br>io-kru?pin=603429189 | 9463 |

#### 2 - Acesso pelo usuário interno:

Requer indicação de quais usuários terão acesso e respectivas unidades de atendimento.

| PJe <del>-</del> SEI | Intranet 🕶               | Soci    | Portal de Audiências              | ⊛e-Natjus      | e-Natjus                                 |
|----------------------|--------------------------|---------|-----------------------------------|----------------|------------------------------------------|
|                      | Logout                   | CCNECTA | Sistema de gravações de audiência |                |                                          |
|                      | Sistemas Administrativos |         |                                   |                |                                          |
| -                    |                          | ~       | SESA – MV                         |                | Balcão Virtual                           |
|                      | Sistemas Judiciais       | SWV     | Portal de Indicadores da Saúde    | L,∠ <u>s</u> _ | Funcionamento: de segunda a sexta-feira, |
| •                    | Painel de Gestão         |         |                                   |                | de 12h a 19h, exceto feriados.           |

#### 2.1 - Passos para ilustrar o funcionamento do sistema:

1) O usuário da unidade que atenderá o balcão, deverá acessar o site do TJES (<u>www.tjes.jus.br</u>), fazer login na 'Intranet", clicar em "Sistemas Judiciais" e após, clicar em "Balcão Virtual". O usuário deverá escolher a sua Unidade na qual prestará atendimento, caso atenda mais de uma Unidade. Antes de mais nada, deve-se configurar o Balcão Virtual, indicando o link do Google Meet criado no passo anterior. Este passo só é necessário uma vez. Esse link será usado para prestar o atendimento às partes. Clique no

menu superior "Cadastro da Sala Virtual" e informe o link do Google Meet gerado anteriormente. Clique no botão "Salvar" à esquerda.

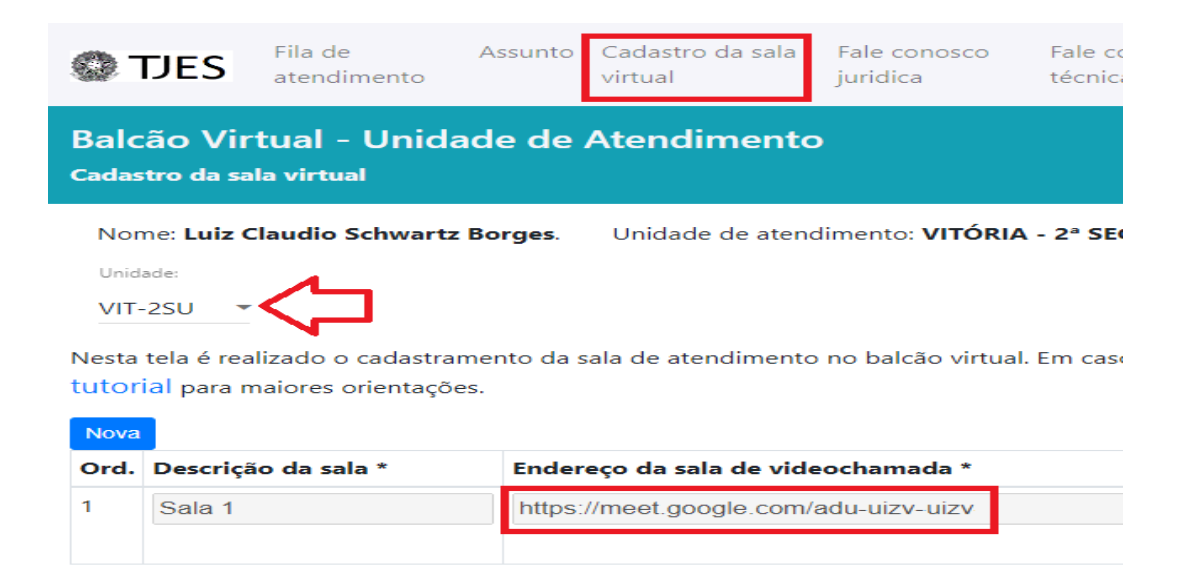

**2.2**) A partir daí, quando o usuário externo acessar o sistema, ele poderá escolher a unidade, solicitar o atendimento virtual e aguardar ser atendido:

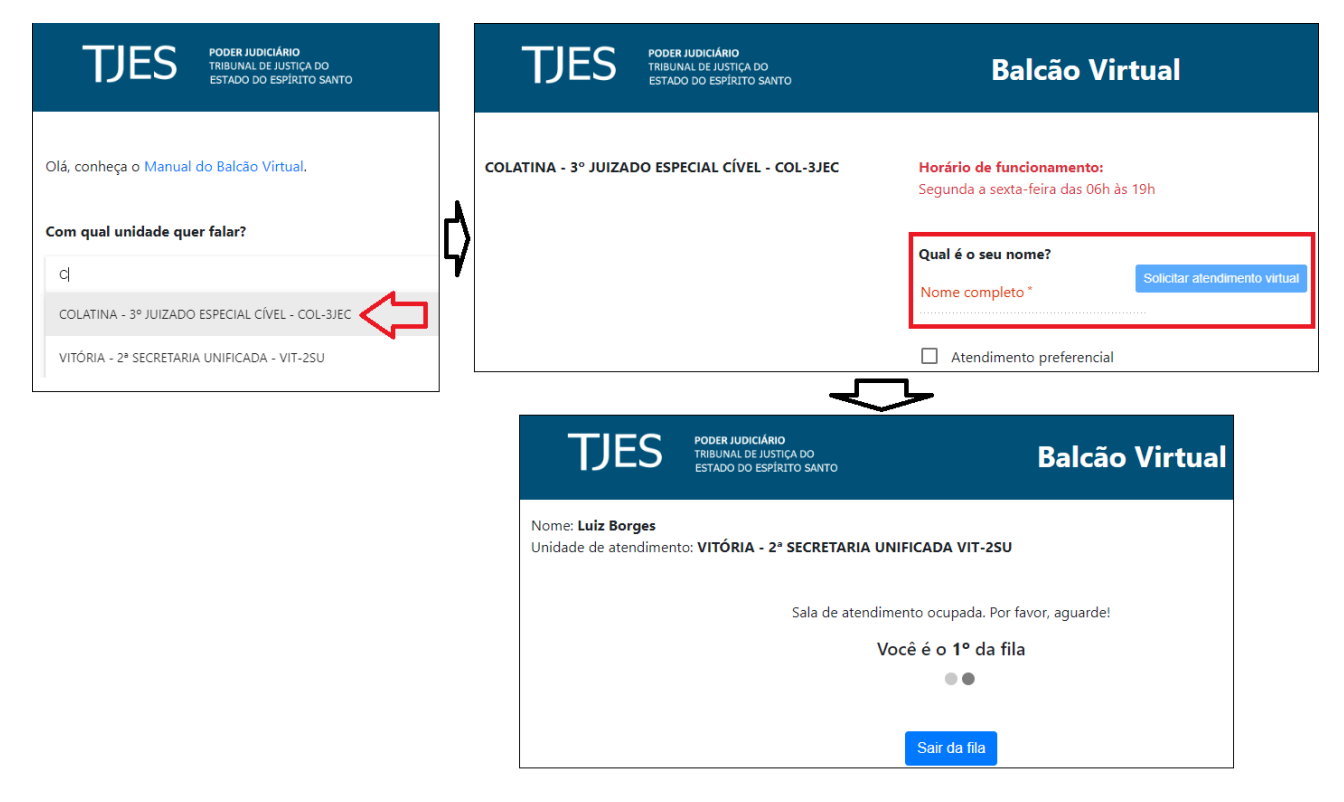

**2.3**) Do lado do usuário interno, o sistema emite um aviso sonoro e indica quem está aguardando ser atendido.

Clicando em "Iniciar" o servidor libera o link para o usuário externo acessar o Google Meet e indica para o sistema que o atendimento está sendo realizado (o atendente deverá acessar o link indicado no passo 1 e aprovar a entrada do usuário externo na conversa).

A qualquer momento o atendente pode voltar ao sistema para indicar que o atendimento foi concluído ou houve necessidade de removê-lo da fila.

| ©Т.                        | JES a                       | ila de<br>tendimento | Assunto     | Cadastro da sala<br>virtual | Fale conosco<br>juridica       | Fale conosco<br>técnica  | p Pesquisa      | Prestadores | Unidades<br>acesso |
|----------------------------|-----------------------------|----------------------|-------------|-----------------------------|--------------------------------|--------------------------|-----------------|-------------|--------------------|
| Balcá<br>Fila de           | ão Virtu<br>atendimer       | al - Unid            | ade de l    | Atendiment                  | 0                              |                          |                 |             |                    |
| Nome:<br>Unidade<br>VIT-2: | Luiz Claudi<br>e:<br>SU 🝷 🧲 | io Schwartz E        | orges.      | Unidade de atendi           | mento: VITÓRIA<br>Data de ater | - 2ª SECRETA<br>ndimento | RIA UNIFICAD    | A - VIT-2SU |                    |
| SALA D                     | E ESPERA (1)                | ATENDIME             | NTOS FINALI | ZADOS (2) ATENI             | DIMENTOS REMOV                 | IDOS (0) DE              | SISTÊNCIAS (0)  |             |                    |
| Ord.                       | Hora                        |                      | Nome        |                             | Situação                       |                          | Atendente       |             |                    |
| 1                          | 14:58                       | :33                  | Luiz Borg   | Jes                         | Aguardando                     |                          |                 |             | Iniciar            |
| SALA D                     | E ESPERA (1)                | ATENDIME             | NTOS FINALI | ZADOS (2) ATENI             | DIMENTOS REMOV                 | IDOS (0) DE              | ESISTÊNCIAS (0) |             |                    |
| Ord.                       | Hora                        | Nome                 | Situação    | Atende                      | nte                            |                          |                 |             |                    |
| 1                          | 14:58:33                    | Luiz Borges          | Em atendin  | nento 210217                | - ROBSON DARIO DE              | OLIVEIRA CESTAR          | U.              | Concluir    | Remover            |
|                            |                             |                      | _           |                             |                                |                          |                 |             |                    |

### 3 - Acesso pelo usuário externo:

Requer liberação do responsável pela unidade para disponibilização dos dados no "PortalTJES  $\rightarrow$  Serviços  $\rightarrow$  Balcão Virtual".

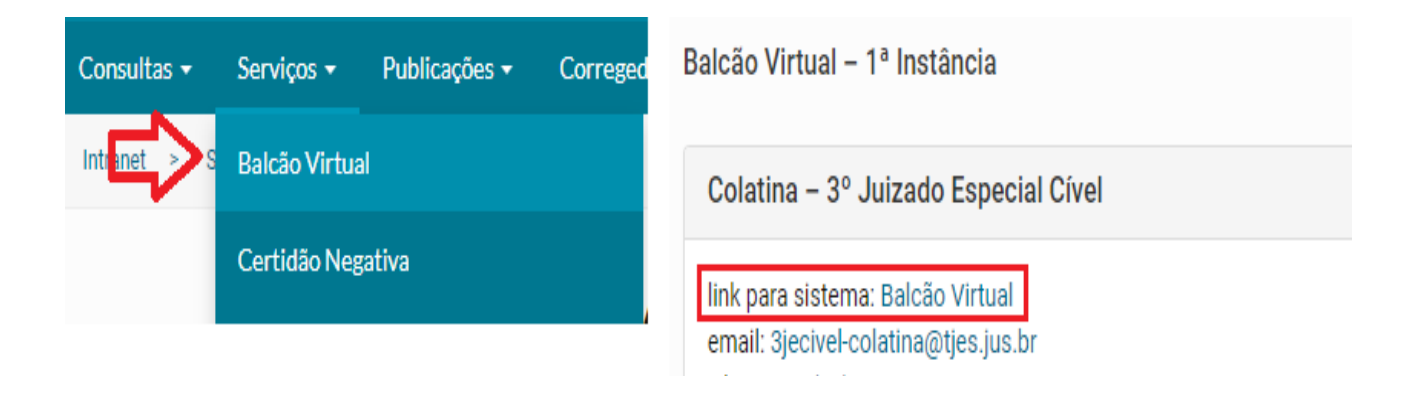

#### 4 - Alterar ou Excluir uma reunião agendada:

**4.1**) Logar no gmail institucional (sua conta no gmail do TJES) e acessar o aplicativo de agenda;

|            | 0 4         | e         |          |
|------------|-------------|-----------|----------|
|            |             |           |          |
| 022, info  |             | <b>M</b>  | <u> </u> |
|            | Conta       | Gmail     | Drive    |
| Recupera   |             |           |          |
| a sua equ  |             |           |          |
| a sua eq   | Documen     | Planilhas | Apresent |
| a sua equ  | 31          |           | <b>.</b> |
| a sua eqi  | Agenda      | Chat      | Meet     |
| le Atendii |             |           | <b></b>  |
|            | Formulários | Sites     | Contatos |
| LES fez    |             |           |          |
|            |             |           |          |

**4.2**) No calendário que aparece, no dia atual clique sobre o evento que deseja alterar ou excluir

## Junho de 2024

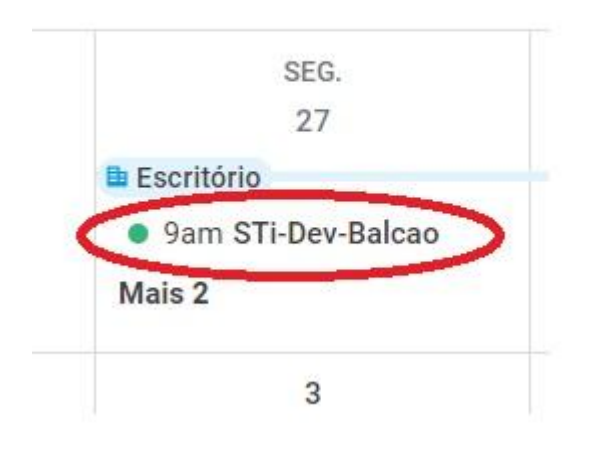

**4.3**) Na janela que aparece, clique no lápis para alterar o evento que deseja, ou excluir para apagar. Caso o objetivo seja editar, siga os passos a partir do item **1.5** deste tutorial e salve.

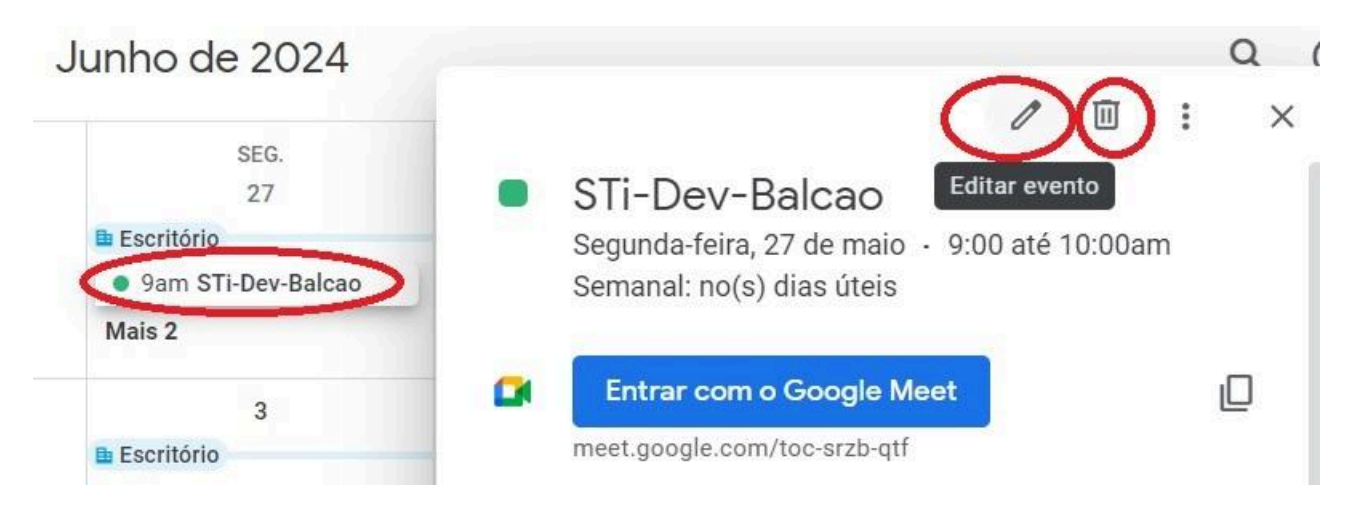

**4.4**) Caso o objetivo seja **excluir**, clique na lixeira, selecione **Este evento e os seguintes** e clique em **ok;** 

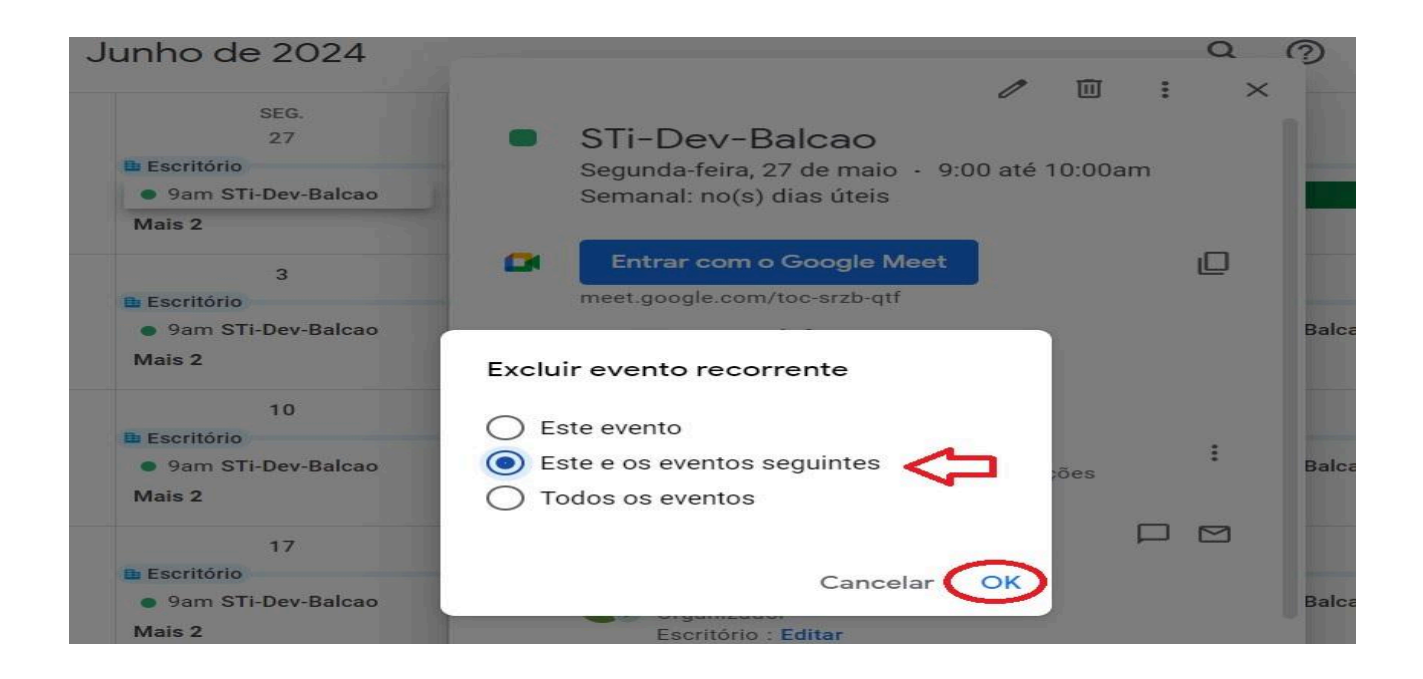

**4.5**) Na janela que aparece, preencha as informações necessárias (*seja simples e direto*) e clique em **Enviar**;

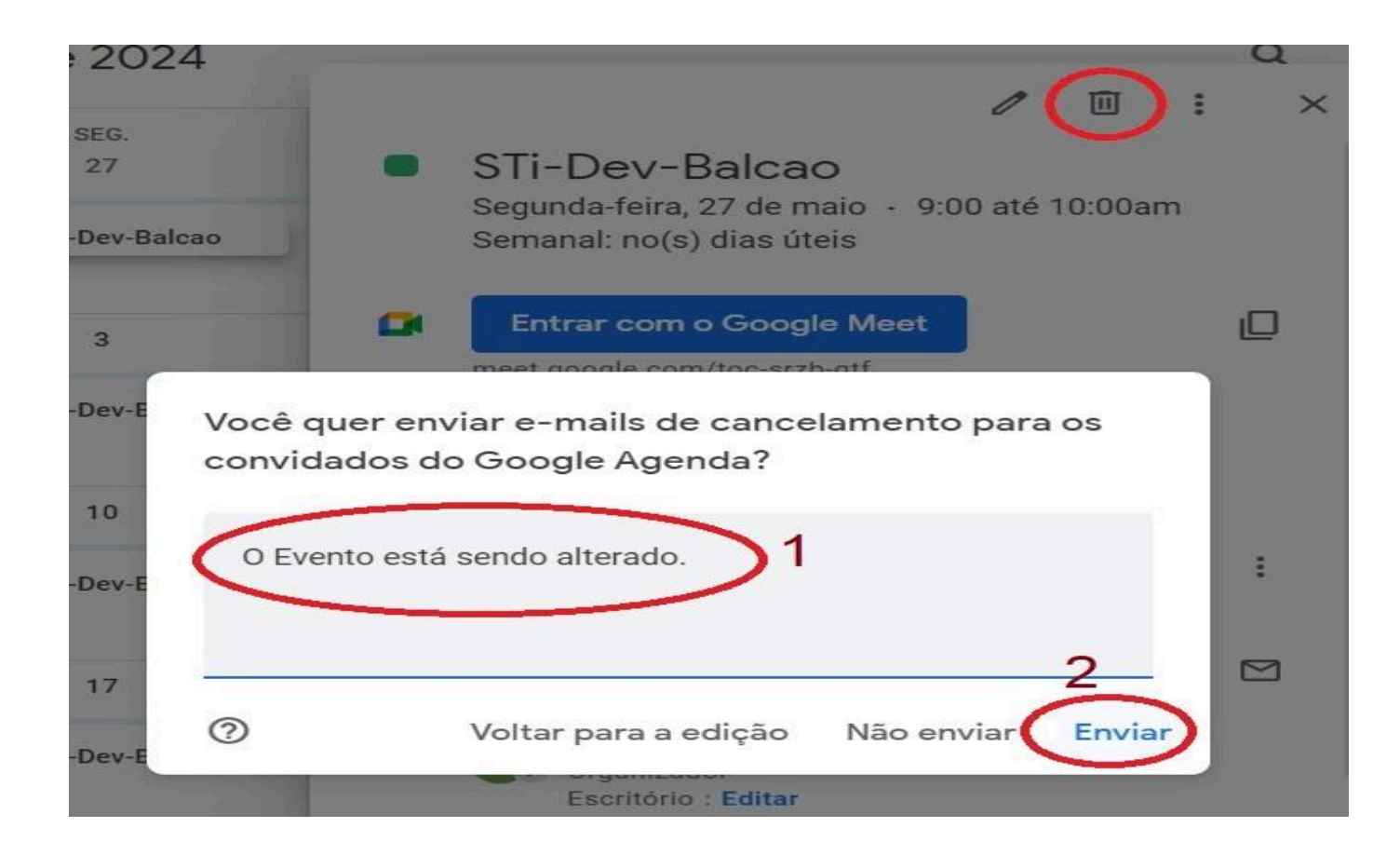